## オンライン合同説明会 Zoom での参加方法

特定非営利活動法人 千葉医師研修支援ネットワーク

I Zoomとは

Zoom は、パソコンやスマートフォンを使って、セミナーやミーティングをオンラインで 開催するために開発されたアプリです。最近はこの Zoom を使用して開催されるセミナー が増えています。参加者は事前にセミナーの主催者から招待 URL または、ミーティング ID を受け取り、指定の時間に、その招待 URL をクリックするか、ミーティング ID を入力す ることで、セミナーに参加することができます。

2 必要な機材

以下のいずれかをご用意ください

・パソコン、タブレット、スマートフォンのいずれか。

・特にデスクトップパソコンの場合で、カメラやマイク

等が内蔵されていない場合は、外付けのカメラやマイク、スピーカー。

※ノートパソコンやタブレット、スマートフォンにはそれらが内蔵されている場合がほ とんどですが、一応、ご確認ください。

※スピーカーの代わりにヘッドセットやイヤホン等を用いることもできます。

3 説明会への参加方法

事前に事務局から以下のような「ミーティングID」等をお知らせするメールをお送りします。 使用する機材によって以下の(1)~(3)のいずれかによってご参加ください。

| Zoomミーティングに参加する<br>https://us02web.zoom.us/j/ |  |
|-----------------------------------------------|--|
| ミーティング <b>ID:</b><br>パスワード:                   |  |

(I) PC にアプリをインストールして参加する場合(標準)

可能であれば事前に PC に Zoom アプリをインストールしておいて、時間になったら事務 局から送付されているリンクをクリックまたは会議 ID を入力して説明会に参加します。(事 前にインストールできなかった場合、参加する際にインストールすることもできます)

事前に以下のURLから「ミーティング用 Zoom クライアント」アプリをダウンロードしてインストール。

https://zoom.us/download#client\_4meeting

- ② 当日の開始時間になったら、事務局から事前に送付されているリンクをクリックして 説明会に参加。(名前を入力する画面が出てきますので、ご自身のお名前を記入して ご参加ください。ユーザー登録することもできます)
- (2)ブラウザから参加する場合(パソコンにアプリをインストールできない場合) パソコンにアプリ等のインストールができない場合は、ブラウザから参加することもで きます。この場合は、事務局から事前に送付されたリンクをクリックして出てきた画面で、 画面下部の「ブラウザが何も表示しない場合、<u>ここをクリック</u>し、ミーティングを起動」の 「ここ」をクリックし、さらに「ブラウザから参加」をクリックしてください。 画面の指示に従って、名前を入力してご参加ください。
- (3) スマホやタブレットから参加する場合

スマホやタブレットから参加する場合は、アプリのインストールが必須となります。 AppStore または GooglePlay からアプリをダウンロードして参加します。 事務局から受け取った説明会参加用 URL をクリックするか、 **Zoom のサイト**の最下 部の「ダウンロード」をクリックすると、AppStore または GooglePlay のダウンロ ード画面が表示されるので、アプリをダウンロードしてご参加ください。

4 音声とビデオを共有

説明会に入ることができたら、画面のどこかをクリックして、左下にある「ミュート解除」 「ビデオの開始」ボタンを確認してください。こちら(参加者)の音声を説明会会場に流し たい場合は「ミュート解除」を、映像を流したい場合は「ビデオの開始」をクリックしてく ださい。手元の PPT や動画などを説明会会場に共有させたい場合は「共有」ボタンを使用 します。

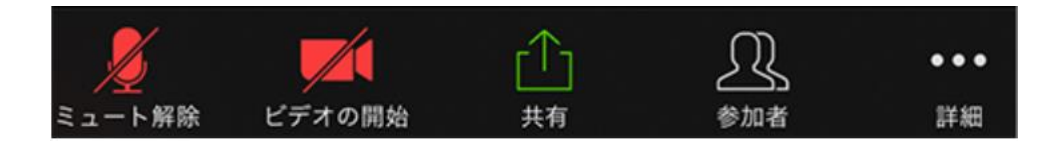